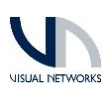

## Smart Client Time Lapse Video MIP Plug-in

## Prerequisites:

- Milestone Xprotect Smart Client should already be installed on the destination computer
- The Time-lapse Plugin works with the 64bit Smart Client only (32bit Smart Client not supported)
- You must have necessary permissions on destination computer to install software

## Application Installation

| Download Time-lapse Plugin Installer                                                                                      | http://www.visualnetworks.co.nz/software/download/VNLMSTLPluginInstallerV1.0.0.zip                                                                                                    |
|----------------------------------------------------------------------------------------------------|----------------------------------------------------------------------------------------------------|
| Extract ZIP File to local drive                                                                                           | Example                                                                                                    |
|                                                                                                    | This PC > Windows (C:) > Temp                                                                                                    |
| Navigate to directory and run Setup.exe to start install process                                                          | 😵 setup.exe<br>Թ SetupVNLMSTLPlugin.msi                                                                                                    |
| Note: You must have administrator permissions on your computer to install new software.                                   |                                                                                                    |
| Follow through installer instructions                                                                                     | WILMSTLPlugin – – ×<br>Welcome to the VNLMSTLPlugin Setup Wizard                                                                                                    |
|                                                                                                    | The installer will guide you through the steps required to install VNLMSTLPlugin on your computer.                                                                                                    |
|                                                                                                    | WAPNING: This computer program is protected by copyright lew and intermational treaties.       Unauthorized duplection or distribution of this program, or any protion of it. may result in severe civil or criminal penalties, and will be prosecuted to the maximum extent possible under the law.       Cancel     < Back |
| Select installation directory for the Smart Client. The<br>default installation path has already been entered for<br>you. | Image: WNLMSTLPlugin     -     ×       Select Installation Folder                                                                                                    |
|                                                                                                    | The installer will install VNLMSTLPlugin to the following folder.<br>To install in this folder, click "Next". To install to a different folder, enter it below or click "Browse".                                                                                                    |
|                                                                                                    | Eolder:<br>C\Program Files\Milestone\XProtect Smart Client\MIPPlugins\VNLMS Browse Disk Cost                                                                                                    |
|                                                                                                    | Install VNLMSTLPlugin for yourself, or for anyone who uses this computer.                                                                                                    |
|                                                                                                    | Cancel <back next=""></back>                                                                                                    |

|                                                                                        | UISUAL NETWORKS                                                                                                    |
|----------------------------------------------------------------------------------------|----------------------------------------------------------------------------------------------------|
| Click Next to confirm Installation                                                     | VNLMSTLPlugin – X Confirm Installation The installer is ready to install VNLMSTLPlugin on your computer. Click 'Next" to start the installation. Cancel <back next<="" td=""></back>                                   |
| Installation should complete in a few seconds, Click<br>Close to complete installation | VNLMSTLPlugin — X Installation Complete  VNLMSTLPlugin has been successfully installed. Click *Close* to exit.  Please use Windows Update to check for any critical updates to the NET Framework.  Concel < Back Close |
| Open Milestone Smart Client and login to your system                                   | Wilestone   Computer:   Milestone   Authentication   Domain: AzuroAD   User name:   Password:   Auto-login   Connect                                                                                                   |

| Select the "Playback" Tab and expand the MIP Plug-ins<br>drop down<br>Note: Trial mode offers full functionality to allow you to<br>test the plugin in your environment. Images and Time-<br>lapse video will have a "Trial Mode" watermark until a<br>valid license is entered. | IIIP Plug-ins         Visual Networks Time-lapse         Selected Camera:         AVIS P3364 Fixed Dome Network Camera ()         From:       Select a date         To:       Select a date         Daily Schedule       Exclude Weekends         Start:       End:         Destination Folder:       Select.         Images Per Hour:       Select.         Time Lapse Options       Select.         Time Lapse Options       Select.         Time Lapse Options       Select.         Time Lapse Intage Interval (sec):       Select.         Time Lapse Inage Interval (sec):       Select.         Time Lapse Time Lapse       Select.         Time Lapse Inage Interval (sec):       Select.         Time Lapse Inage Interval (sec):       Select. |
|----------------------------------------------------------------------------------------------------|----------------------------------------------------------------------------------------------------|
| Enter License Code to activate Plugin<br>Click on the "Trial License" link at the bottom on the                                                                                                    | <u>Trial License</u>                                                                                                    |
| screen                                                                                                    |                                                                                                    |
| Copy and Paste valid License Code and Click Update<br>button<br>Once successfully updated, Click Close                                                                                                    | Trial License<br>License Code:<br>Update Cancel                                                                                                    |
| End User Name will now be visible, trial mode<br>watermark removed.                                                                                                    | Licensed To:Your Name<br>License Code:<br>Undere Close<br>License Updated                                                                                                    |
|                                                                                                    | Licensed To:Your Name                                                                                                    |

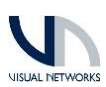

## Creating a Time-lapse Video

| Click on Playback Tab in the Smart Client                                                                                                    | * MIP Plug-ins                                                                                                    |
|----------------------------------------------------------------------------------------------------|----------------------------------------------------------------------------------------------------|
| Navigate to the camera you wish to create a time lapse video                                                                                            | Visual Networks Time-lapse<br>Source to Export<br>Selected Carnera:<br>AXIS P3364 Fixed Dome Network Carnera (1                                                                                                    |
| Expand MIP Plug-ins section                                                                                                    | From:     Select a date       To:     Select a date                                                                                                    |
| Highlighted camera will appear in Selected Camera:                                                                                                    |                                                                                                    |
| Use Date Picker Calendar to select a "From" date                                                                                                    | ✔       MIP Plug-ins         ✔       Visual Networks Time-lapse         Source to Export       Selected Camera:         AXIS P3364 Fixed Dome Network Camera (1)       00:00         From:       26/08/2019         00:00       01:00         Time Profile       02:00         Daily Schedule       Exctv         Start:       End:         04:00       05:00 |
| Enter a From Time in Hours and Minutes                                                                                                    |                                                                                                    |
|                                                                                                    | From: 26/08/2019 🗰 01:00 🔻                                                                                                    |
| Repeat for "To" field to set and End Time                                                                                                    | To: 27/08/2019 🗰 21:00 🔻                                                                                                    |
| Using the "Time Profile" option, you can configure a<br>Start and End time during the day and exclude<br>Weekends (Saturday/Sunday)                     | Time Profile<br>Daily Schedule Exclude Weekends<br>Start: 06:00 End: 18:00                                                                                                    |
| Select a Destination Folder for temporary JPEG images and time-lapse video to be created.                                                               | Export Options<br>Destination Folder:                                                                                                    |
| Select the number of Image Per Hour you wish to export                                                                                                  | Images Per Hour: Select                                                                                                    |
| Note: Ensure you have sufficient capacity on the destination drive. The task is programmed to stop if disk space drops below 1GB during the JPEG export |                                                                                                    |

|                                                                                | UISUAL NETWORK                                                                |
|--------------------------------------------------------------------------------|-------------------------------------------------------------------------------|
| Ensure Create Time Lapse is Ticked                                             | Time Lapse Options                                                            |
| Select Time Lapse Image Interval.                                              | Create Time Lapse                                                             |
| Example:                                                                       | Time Lapse Image Interval (sec): Select 🔻                                     |
| 0.1 = 10 FPS                                                                   | ✓ Keep Snapshots                                                              |
| 0.2 = 5 FPS                                                                    |                                                                               |
| 0.5 = 2 FPS                                                                    |                                                                               |
| 1 = 1 FPS                                                                      |                                                                               |
| Tick Keep Snapshots if you wish to keep all exported<br>JPEG images            |                                                                               |
| Export Button will become available once valid selections have been made       | Export                                                                        |
| A progress bar is visable in the top of the main Smart<br>Client window.       | Eporting Cancel                                                               |
| Click Cancel button to stop export process                                     | Export complete to D/Nemp/                                                    |
| To view Timelapse video, navigate to directory using<br>File Explorer          | Video Tools     Temp       Share     View       Play       > Data (D;) > Temp |
| Open AVI File using Windows Media Player, or<br>perferred media player IE: VLC |                                                                               |